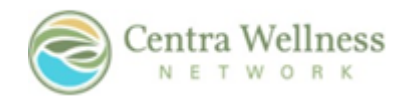

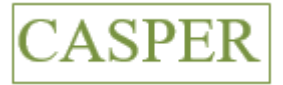

# WEBSITE

www.pcesecure.com/casper

## TABLE OF CONTENTS

- 2 Casper System Support
- 3 Enter New Claims
- 4 View/Correct/Delete Claims in Batch
- 5 View Checks and Print EOB
- 6 View All Batches and Claims
- 7 View Provider Claims by Client
- 8 Print Provider Authorization Verification Report

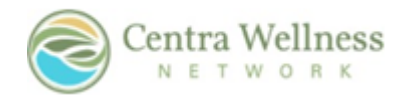

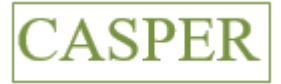

## CASPER System Support

#### CHelp@centrawellness.org

#### (231) 882-2155

#### Typical Response Time: Monday-Friday between 8 AM-5 PM

For reporting issues, please provide the following information, if applicable:

- User Name
- Client ID
- Screen (upper right corner)
- Section
- Steps you took and what happened
- Screen shots are helpful as well

All authorization/contract information is still handled by our CAPS department. Our IT department handles tech support items and those should go through the CASPER Help e-mail.

Also, we require that any confidential information (client identifying or confidential text or imagines in the e-mail) be sent to us securely. We use a system called Zix for this. You must set up an account in order to view/send attachments. Below is the link to the instructions and information about Zix:

http://www.uapguide.com/centra-wellness-network/customer/introduction

This is the link to set-up a Zix account: <u>https://web1.zixmail.net/s/login?b=centrawellness</u>

Contract providers must provide a signed CASPER system user access request prior to utilization. Once this has been submitted, you will be notified of the login information.

We look forward to working with you!

Sincerely,

CASPER Help

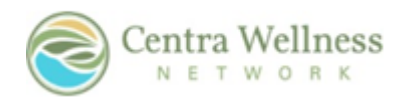

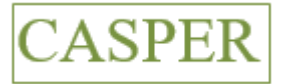

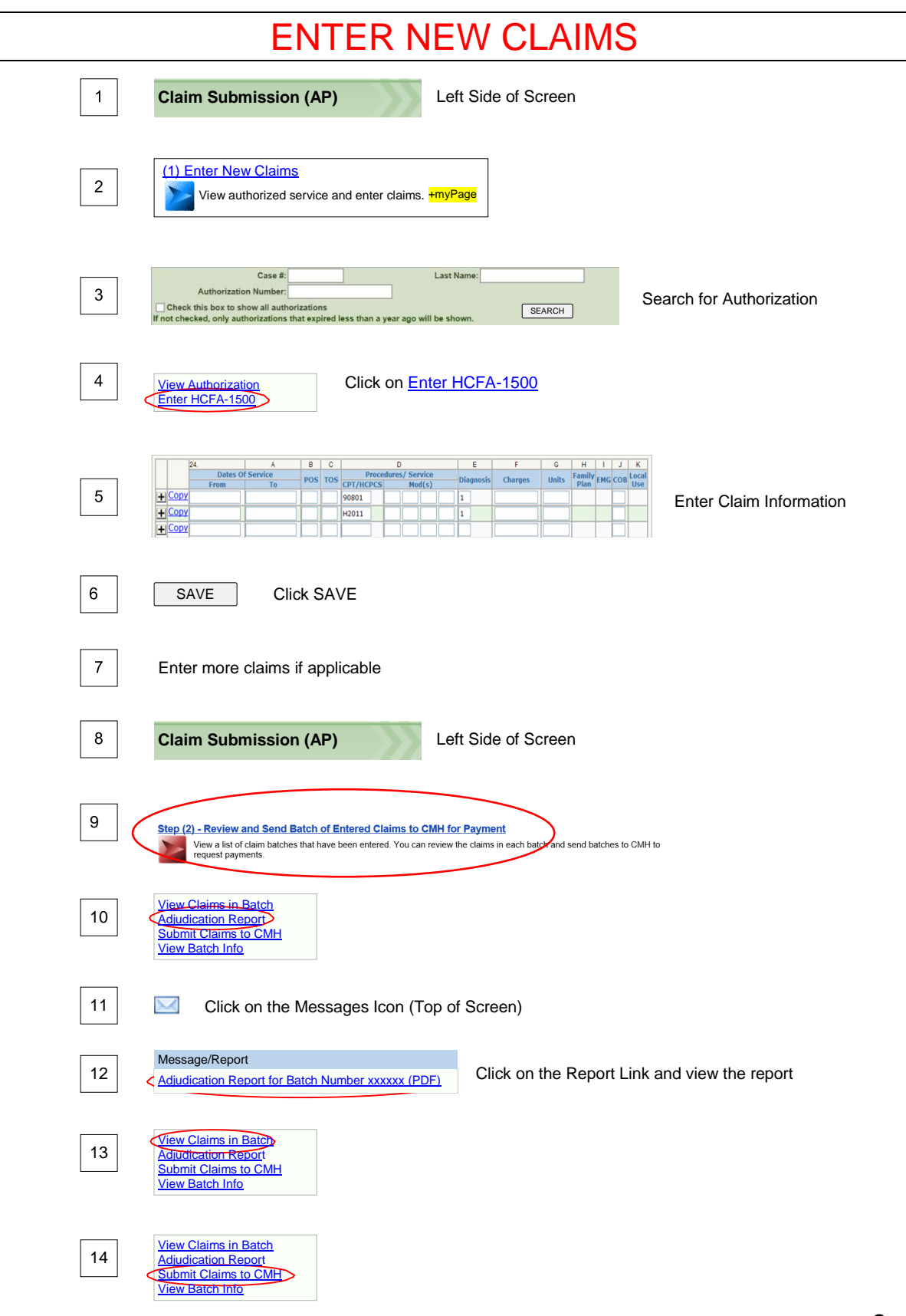

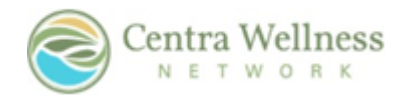

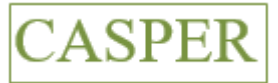

## VIEW/CORRECT/DELETE CLAIMS IN BATCH

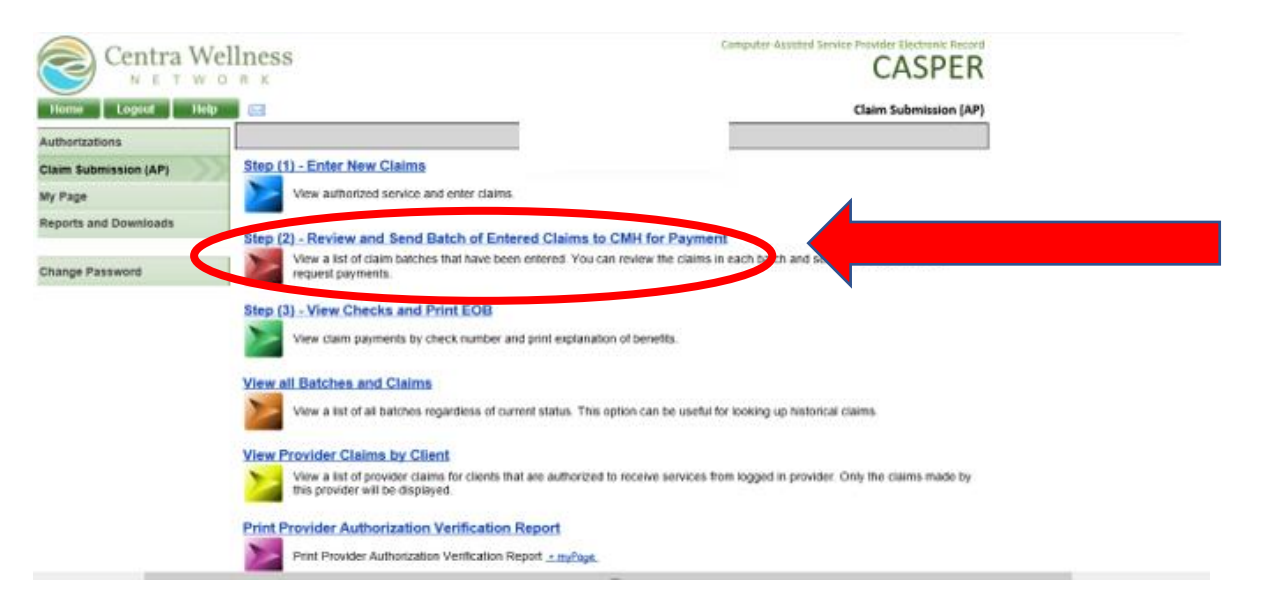

|                          | For Batch Dates: thru |            |        | SEARCH                                                                                                  |
|--------------------------|-----------------------|------------|--------|----------------------------------------------------------------------------------------------------|
|                          | Batch Number:         |            |        |                                                                                                    |
| 2 Claim Batch(es) - Read | lý                    |            |        |                                                                                                    |
| Batch Number             | Billing Provider      | Batch Date | Claims | Total Bill<br>Pigable                                                                                   |
|                          |                       |            |        | View Claims in Batch                                                                                    |
|                          |                       |            |        | Submit Claims to CMH<br>View Batch Info                                                                 |
|                          |                       |            |        | View Clarms in Batch<br>View Comments<br>Adjudication Report<br>Submit Claims to CMH<br>View Batch Info |

| 1 Claim(s) |         |                  |                  |                     |                    |                                   |                    | _ |
|------------|---------|------------------|------------------|---------------------|--------------------|-----------------------------------|--------------------|---|
| Claim Type | Claim # | Billing Provider | Service Provider | Client<br>Account # | Service Date Range | Total Billed/<br>Allowed/<br>Paid |                    |   |
| HCFA-1500  |         | 1                |                  |                     |                    |                                   | View Change Delete | P |

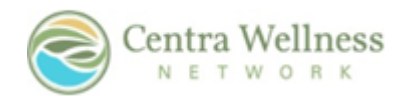

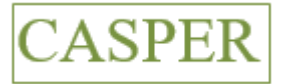

## VIEW CHECKS AND PRINT EOB

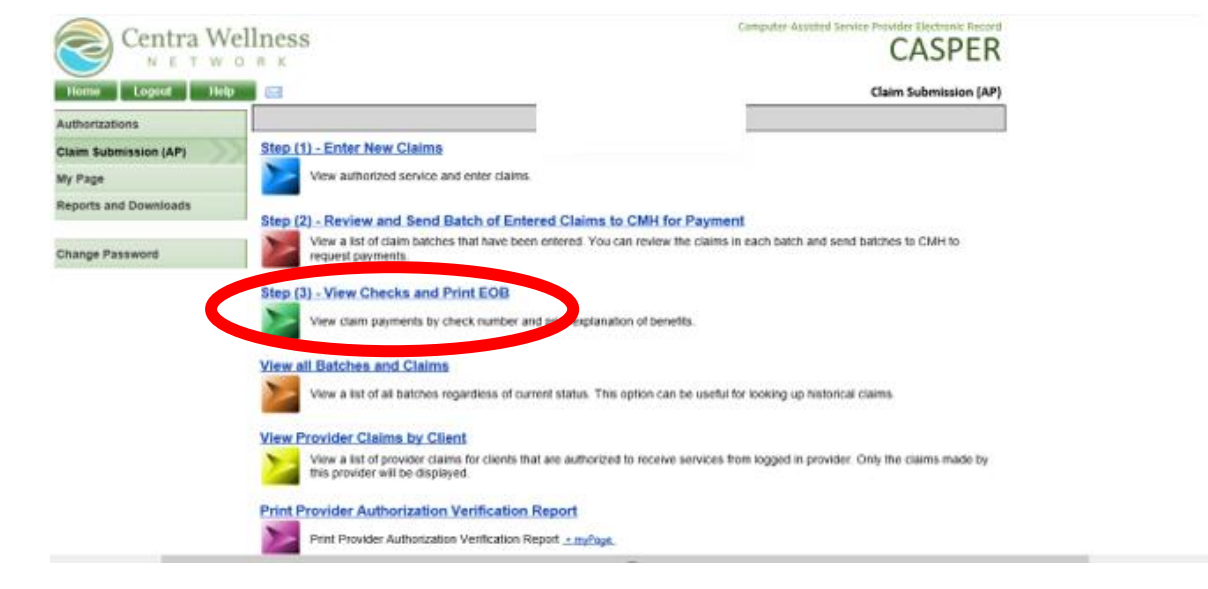

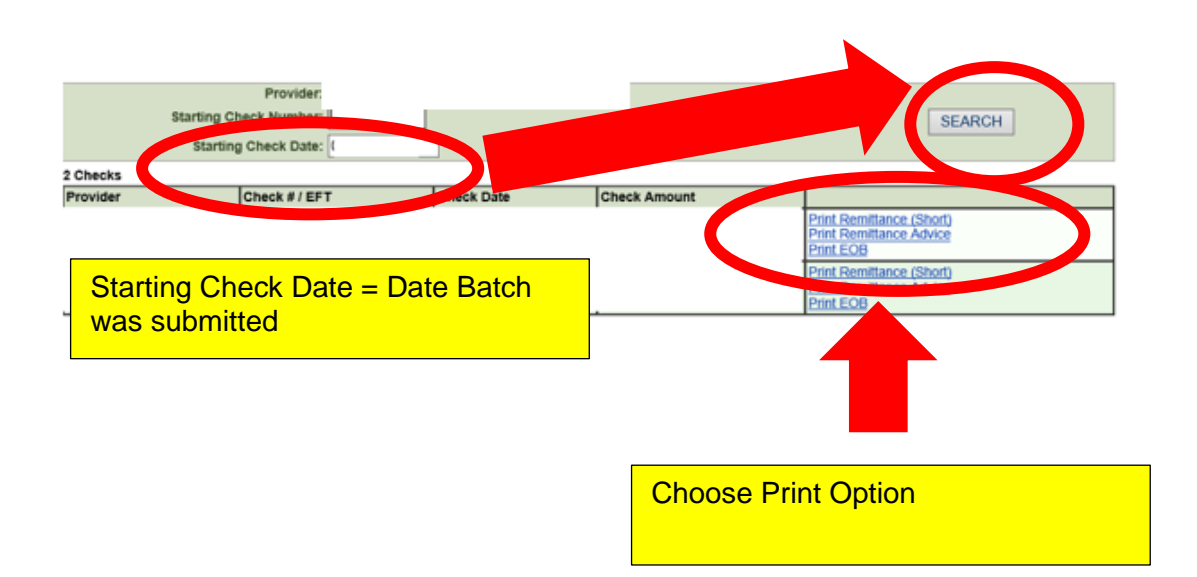

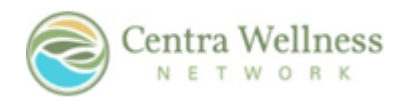

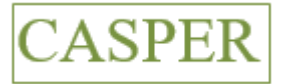

#### VIEW ALL BATCHES AND CLAIMS

| Fo           | Batch Status: All Ounsent / Da<br>Ratch Dates: thru<br>Jatch Number: | ta Entry O Sent to CMI | Enter Ba          | Enter Batch Dates: |                          |                                                                                 |  |
|--------------|----------------------------------------------------------------------|------------------------|-------------------|--------------------|--------------------------|---------------------------------------------------------------------------------|--|
| Batch Number | Billing Provider                                                     | Batch Date             | Batch Status      | Claims             | Total Billed/<br>Payable |                                                                                 |  |
|              |                                                                      |                        | Claim Data Entry  | 1                  |                          | View Claims in Batch<br>View Comments<br>Adjudication Report<br>View Batch Info |  |
|              |                                                                      |                        | Paid / Sent to GL | 2                  |                          | View Claims in Batch<br>Adjudication Report<br>Print EOB View Batch Info        |  |
|              | 22                                                                   | 23                     | Claim Data Entry  | 1                  |                          | View Claims in Batch<br>View Comments<br>Adjudication Report<br>View Batch Info |  |

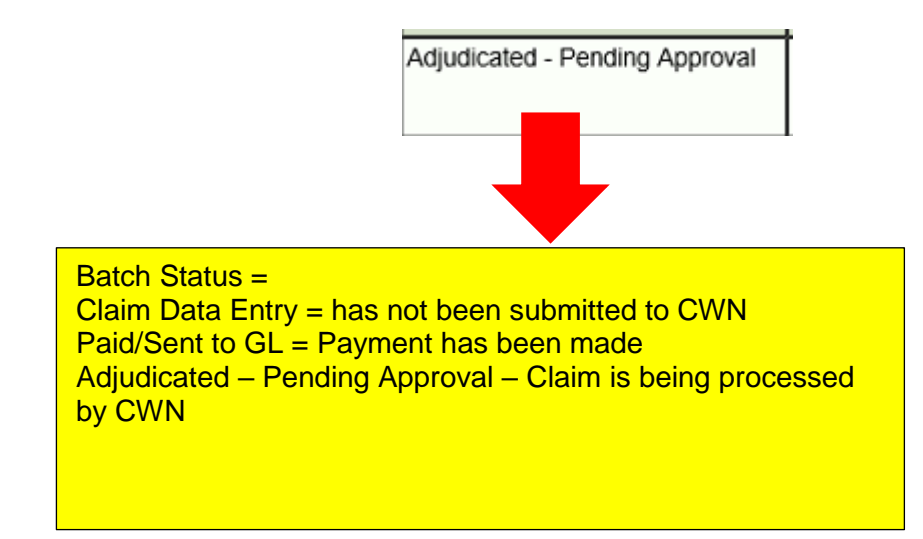

4/3/19

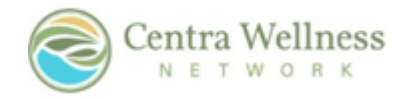

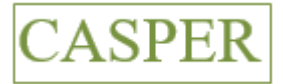

### VIEW PROVIDER CLAIMS BY CLIENT

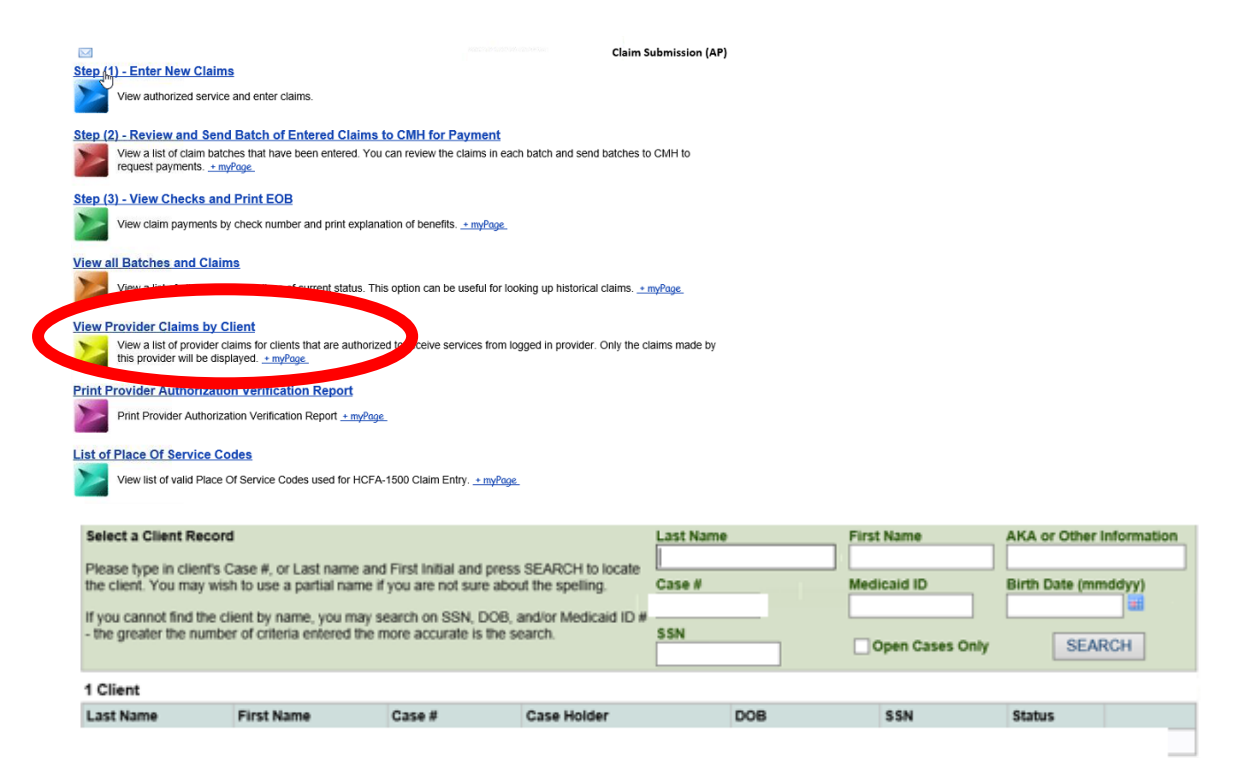

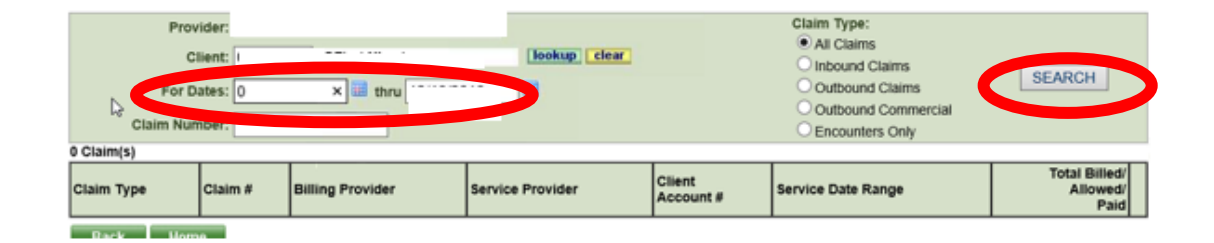

Claim Type: Provider: All Claims Client: lookup clear Inbound Claims SEARCH Outbound Claims 📰 thru For Dates: Outbound Commercial Claim Number: C Encounters Only 2 Claim(s) Total Billed/ Client Account # Service Provider Service Date Range Claim Type Claim # **Billing Provider** Allow ew Print Clai ew Full Claim View Full Claim

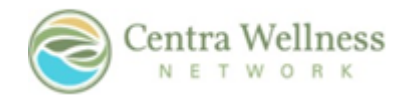

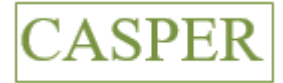

### PRINT PROVIDER AUTHORIZATION VERIFICATION REPORT

| Step (1) - Enter New Claims                                                                                                    |
|----------------------------------------------------------------------------------------------------|
| View authorized service and enter claims.                                                                                                    |
| New (0) Devices and Device of Enforced Claims for CHIII for Deservoir                                                                                                    |
| View a list of claim batches that have been entered. You can review the claims in each batch and send batches to CMH to<br>request payments. <u>mytoge</u> .                                                 |
| Step (3) - View Checks and Print EOB                                                                                                    |
| View claim payments by check number and print explanation of benefits. <u>• myPage</u>                                                                                                    |
| View all Deduces and Ole line                                                                                                    |
| View all batches and chains                                                                                                    |
| Torn a list of all become regardlood of call are distant. The option call of deviarior rooming a industries dama. <u>Intrasp</u>                                                                             |
| View Provider Claims by Client                                                                                                    |
|                                                                                                    |
| Print Provider Authorization Verification Report                                                                                                    |
| Print Provider Authorization Verification Report                                                                                                    |
| List of Place Of Service Codes                                                                                                    |
| View list of valid Place Of Service Codes used for HCFA-1500 Claim Entry. + mvPace                                                                                                    |
|                                                                                                    |
|                                                                                                    |
| Provider Authorization Verification Report                                                                                                    |
| This report displays a list of all authorizations that are open or expend in the given date range by the selected provider. If he provider is selected, this report will be generated for<br>all provides.   |
| Panel Type: All Panel Types                                                                                                    |
| Provider:                                                                                                    |
| Date Range:                                                                                                    |
|                                                                                                    |
| Chos the file has been generated, you can access it by driving on the message you can access a the you of the schem.                                                                                         |
| Ounerable Report                                                                                                    |
|                                                                                                    |
|                                                                                                    |
| Provider Authorization Verification Report                                                                                                    |
| This report displays a list of all authorizations that are open or expired in the given date range by the selected provider. If no provider is selected, this report will be generated for<br>all providers. |
| Panel Type:                                                                                                    |
| Provider:                                                                                                    |
| Date Range:<br>Print Format: # PCF Each                                                                                                    |
|                                                                                                    |
| Once the file has been generated, you can access it by cloking on the message icon (==>) at the top of the screen.                                                                                           |
| Your request is being processed.<br>Click here to continue.                                                                                                    |
|                                                                                                    |
|                                                                                                    |
| Back Home Logout Help 🖂                                                                                                    |
|                                                                                                    |
|                                                                                                    |
| Back Home Logout Help 🖂                                                                                                    |
| IVAST                                                                                                    |
| CASPER System Message 10:35 AV                                                                                                    |
| Services)                                                                                                    |
|                                                                                                    |
|                                                                                                    |
|                                                                                                    |
|                                                                                                    |
| Centra Wellness Provider Authorization Verification Renor                                                                                                    |
|                                                                                                    |
| And the first and with the second build been been been been been been                                                                                                    |
| Description Units Pale Rule Data Data Data International Experimental Pale Data Data                                                                                                    |